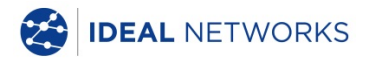

# SignalTEK CT

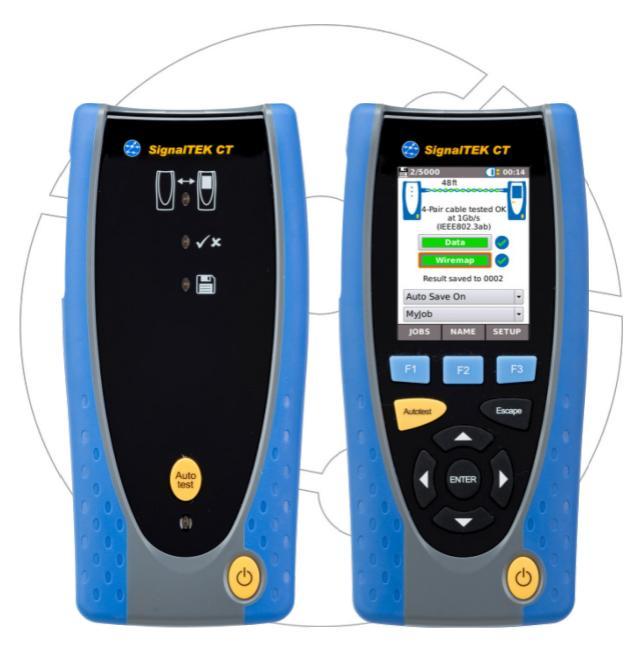

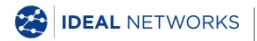

Prise en main simplifiée 156841 édition 3 © IDEAL INDUSTRIES Networks Ltd 2018 IDEAL INDUSTRIES NETWORKS LIMITED Stokenchurch House, Oxford Road, Stokenchurch, High Wycombe, Bucks, HP14 3SX, Royaume Uni. www.idealnetworks.net

#### A subsidiary of IDEAL INDUSTRIES INC.

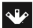

IDEAL INDUSTRIES, INC.

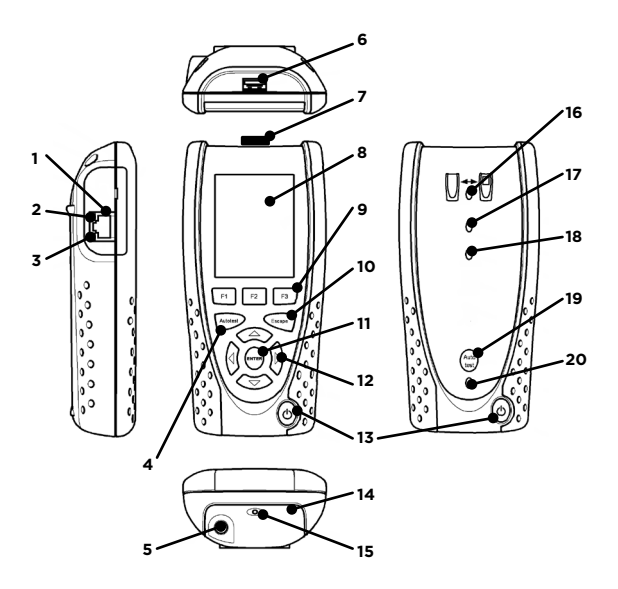

| 1  | Prise pour câble               | 11 | Bouton "ENTER"                   |
|----|--------------------------------|----|----------------------------------|
| 2  | LED Ethernet                   | 12 | Boutons du curseur               |
| 3  | LED Activité                   | 13 | Bouton de mise sous<br>tension   |
| 4  | Bouton d'Autotest              | 14 | Module batterie                  |
| 5  | Connecteur<br>alimentation DC  | 15 | LED indicatrice de<br>chargement |
| 6  | Interface USB                  | 16 | LED Liaison                      |
| 7  | Adaptateur Wi-Fi               | 17 | LED Bon/Échec                    |
| 8  | Écran tactile                  | 18 | LED Sauvegardé                   |
| 9  | Boutons de fonction            | 19 | Bouton d'autotest<br>distant     |
| 10 | Bouton de retour en<br>arrière | 20 | LED d'état de la batterie        |

| LED indicatrice de charge<br>(15) | Statut          |
|-----------------------------------|-----------------|
| Vert                              | Chargement      |
| Éteint                            | Charge terminée |
| Clignotement                      | Non chargé      |

| LED Bon/Échec (17) | Statut        |  |
|--------------------|---------------|--|
| Vert               | Test bon      |  |
| Rouge              | Test en échec |  |

| LED d'état de la batterie<br>(20) | Statut                                                               |
|-----------------------------------|----------------------------------------------------------------------|
| Vert (Sous tension)               | Le niveau de la batterie est<br>suffisant pour une utilisation       |
| Rouge (Sous tension)              | Le niveau de la batterie est<br>faible mais toujours<br>opérationnel |
| Éteint                            | Hors tension                                                         |

### Quatre façons de naviguer

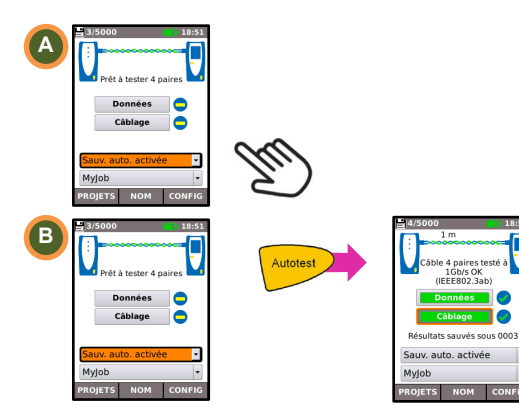

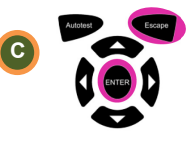

Escape / Échappement retourne à l'écran précédent ENTER - valide la sélection

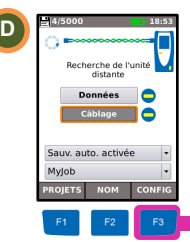

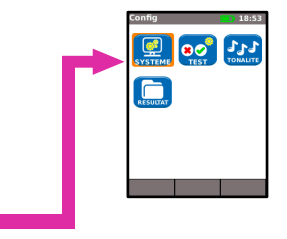

# Configuration du projet

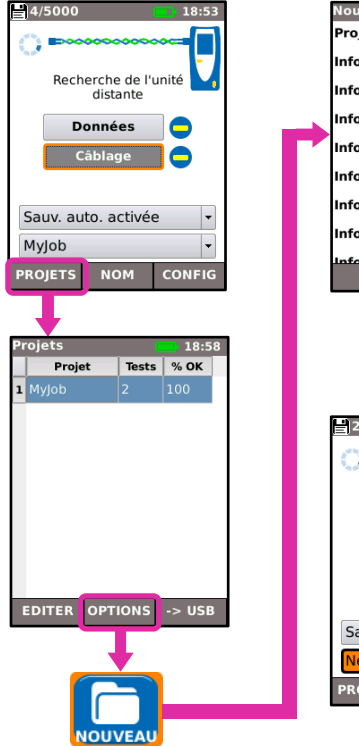

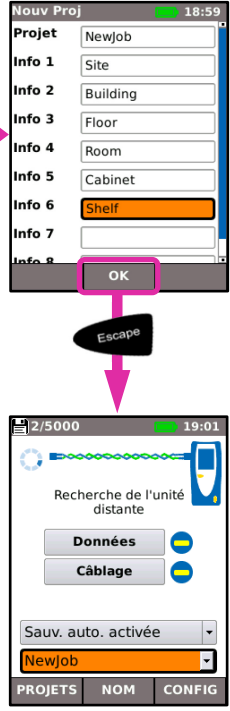

#### Configuration du test

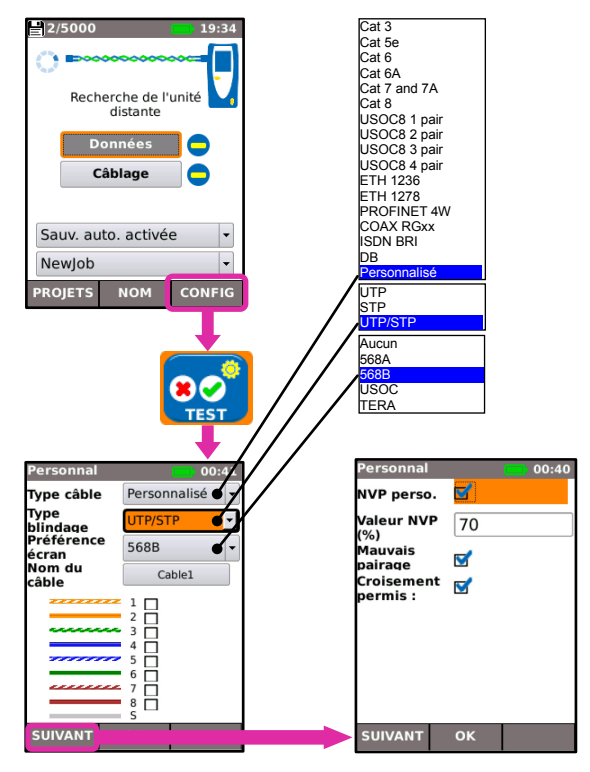

### Tests de câblage

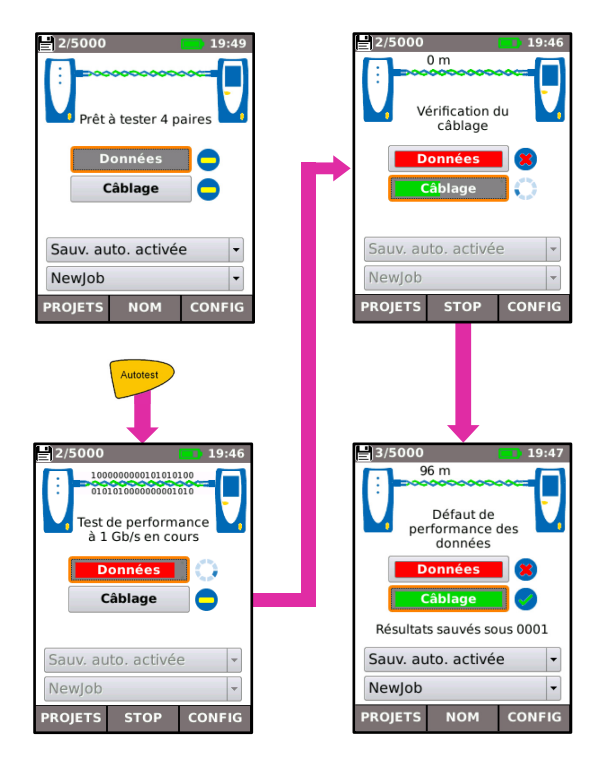

### Visualisation des résultats de test

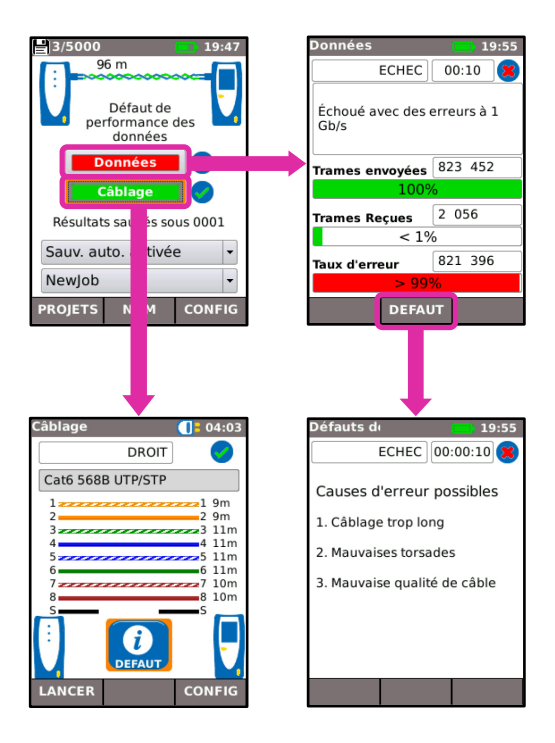

# Rapports de Tests

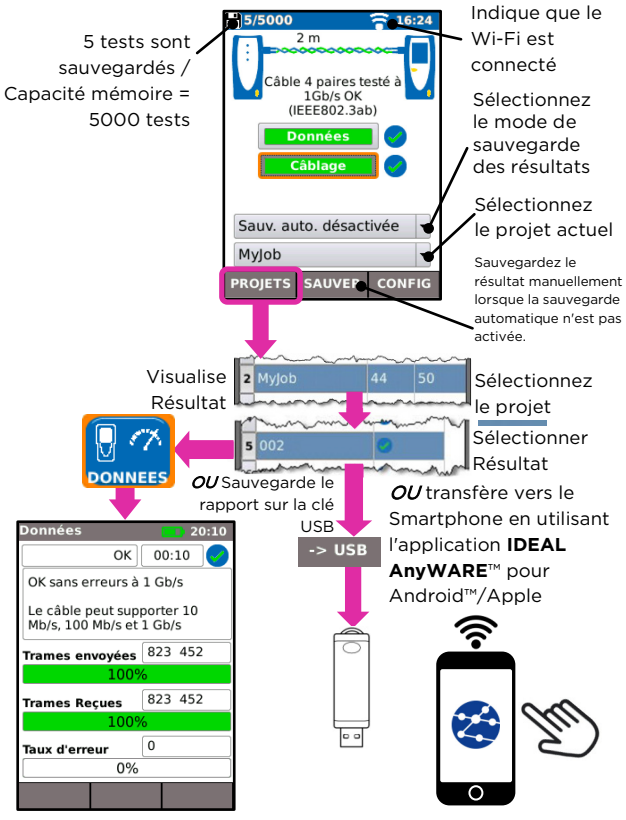

Cartographie des menus

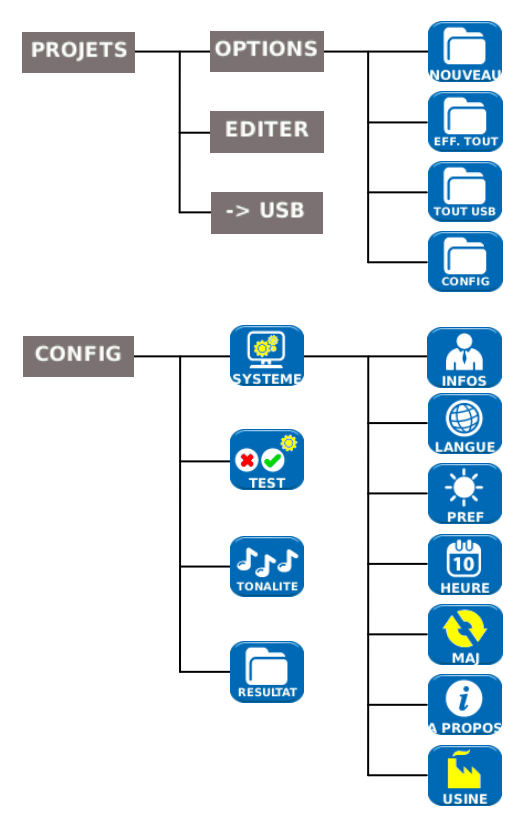